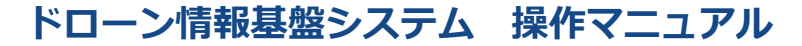

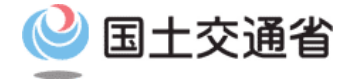

### 登録講習機関/登録更新講習機関向け操作マニュアル

# <登録講習機関/登録更新講習機関> 07.申請取下げ方法

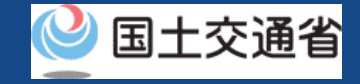

# 目次

| 01.はじめに(登録講習機関/登録更新講習機関への登録を希望す | • | • | • | • | • | • | ٠ | • | • | • | p.07-2 |
|---------------------------------|---|---|---|---|---|---|---|---|---|---|--------|
| る皆様へ)                           |   |   |   |   |   |   |   |   |   |   |        |
| 02.ドローン情報基盤システムの利用に当たっての留意事項    | • | • | • | • | • | • | • | • | • | • | p.07-3 |
| 03.申請取下げのステップ                   | ٠ | • | • | ٠ | • | ٠ | ٠ | • | • | • | p.07-4 |
| 04.Step1:ドローン情報基盤システムにログインする    | ٠ | • | • | ٠ | • | ٠ | ٠ | • | • | • | p.07-5 |
| 05.Step2:申請状況確認画面に進む            | • | ٠ | ٠ | ٠ | • | ٠ | ٠ | • | • | • | p.07-7 |
| 06.Step3:申請状況詳細を確認する            | ٠ | • | • | ٠ | • | ٠ | ٠ | • | • | • | p.07-8 |
| 07.Step4:申請を取り下げる               | • | • | • | • | • | • | • | • | • | • | p.07-9 |

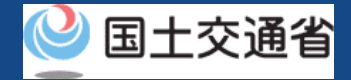

#### 01.はじめに(登録講習機関/登録更新講習機関への登録を希望する皆様へ)

- ドローン情報基盤システムでは、登録講習機関/登録更新講習機関の新規登録申請、変更届出、休止届出、廃止届出、更新申請、申請状況確認、申請の取下げ、登録免許税の支払い、登録講習機関/登録更新講習機関の登録確認を行うことができます。
- このマニュアルには、ドローン情報基盤システムの操作方法を記載していますので、必要な手続きを行う場合にご覧ください。
- より理解を深めるためには、このマニュアルと併せてドローン情報基盤システムに掲載しているよくある質問のページをご覧ください。

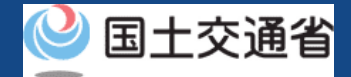

### 02.ドローン情報基盤システムの利用に当たっての留意事項

- ドローン情報基盤システムの申請手続き中に60分以上操作を中断(何も操作しない状態)されますと、手続きのやり直しが必要になります。これは、パソコンまたはスマートフォンから離れている間に悪意を持った第三者に画面を見られ、個人情報が漏洩するリスクを下げるための保護機能です。
- 各フォームに入力すべき情報や、入力の方法が分からない場合、フォームの項目名の隣にある ① マークにマウスのポインターを合わせて頂くことで、フォームに入力すべき情報や入力情報の説明を表示できます。(スマートフォン利用の場合は、タップいただくことで表示されます。)
- システムを使用中は、ブラウザの「戻る」ボタンや「更新」ボタン等、ブラウザのボタ ンは、押さないでください。システムが、正常に動作しなくなる可能性があります。
- 複数端末による同時ログインはシステムが正常に動作しなくなる恐れがあるため、実施しないでください。
- 無人航空機登録制度やレベル4実現に向けた新たな制度、その他の飛行のルール等は、
  国土交通省のホームページをご覧ください。
  ※リンクを押すと外部サイトが開きます。

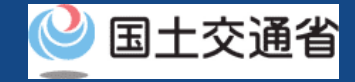

## 03.申請取下げのステップ

登録講習機関/登録更新講習機関の申請状況をドローン情報基盤システムで確認し、 取り下げを行います。

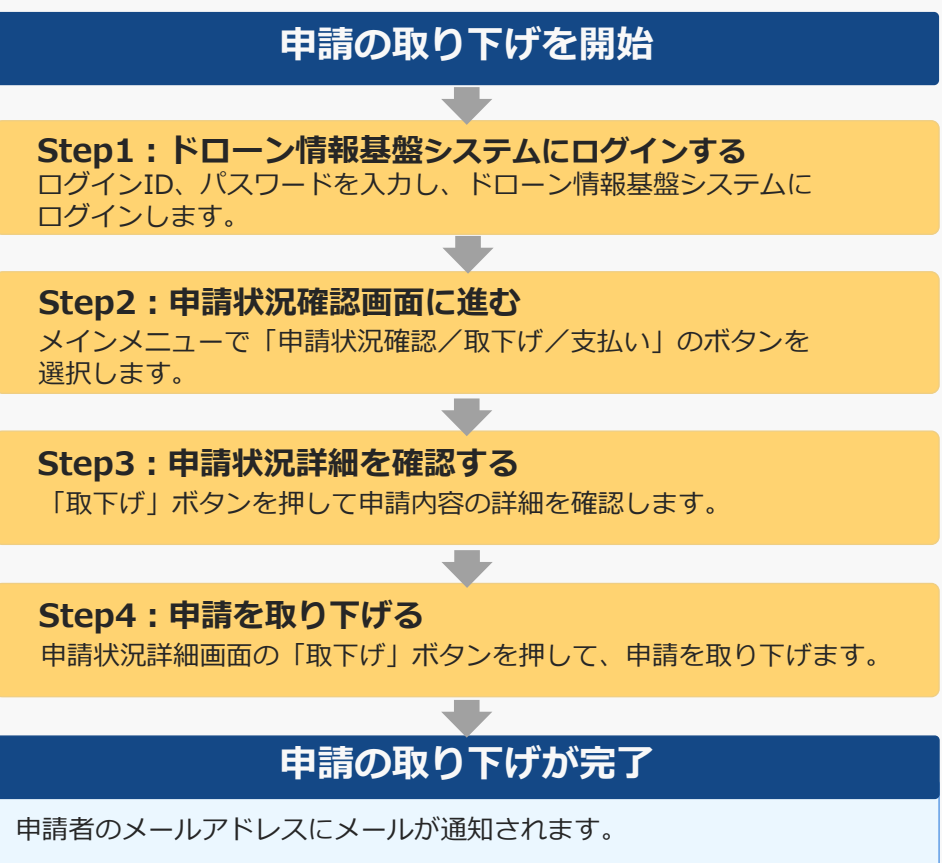

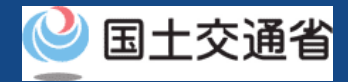

# 04.Step1:ドローン情報基盤システムにログインする(1/2)

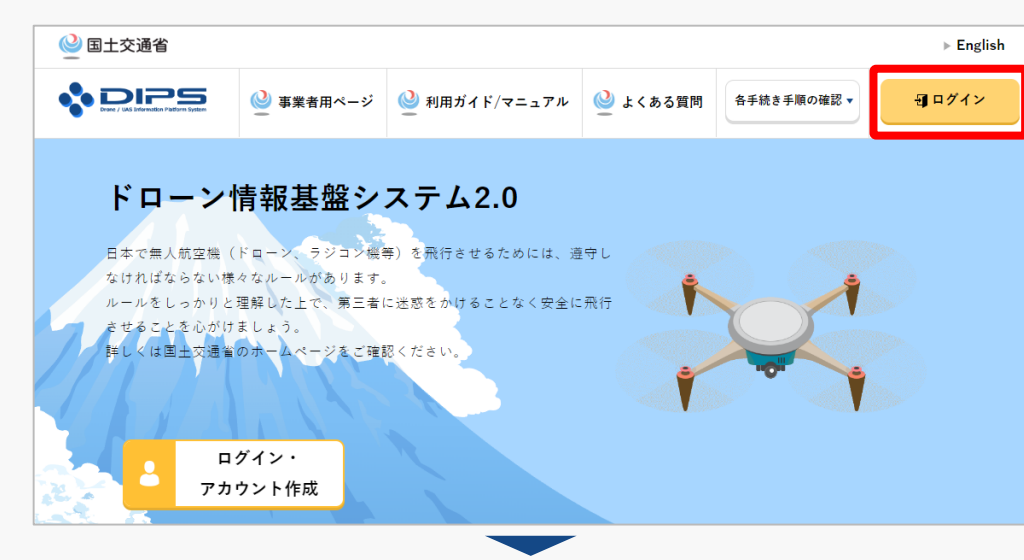

#### <u>DIPS2.0トップページ</u>にアクセスします。

(<u>https://www.ossportal.dips.mlit.go.jp/portal/top/</u>) ログインボタンを押します。

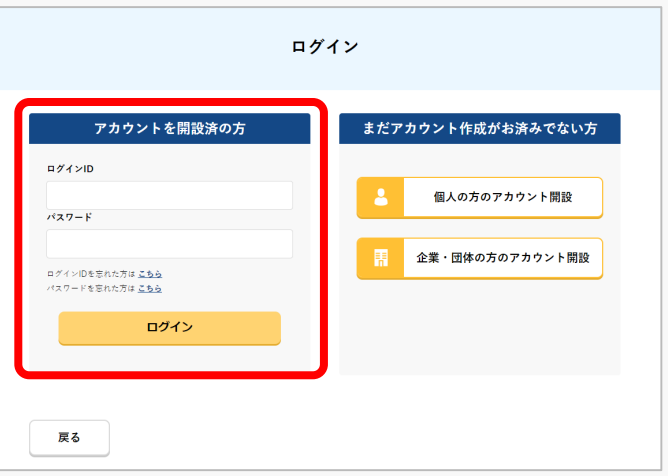

ログインページで、アカウントを開設された際の IDとパスワードを入力し、「ログイン」ボタンを 押します。

#### 注意事項!

(例) ABC123456

ログインをするにはドローン情報基盤システムのアカウ ントが必要です。アカウントを開設されていない方は先 にアカウントの開設をしてください。 ※ログインIDは英字3文字+数字6文字のものです。

P.07-5

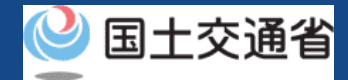

# 04.Step1:ドローン情報基盤システムにログインする(2/2)

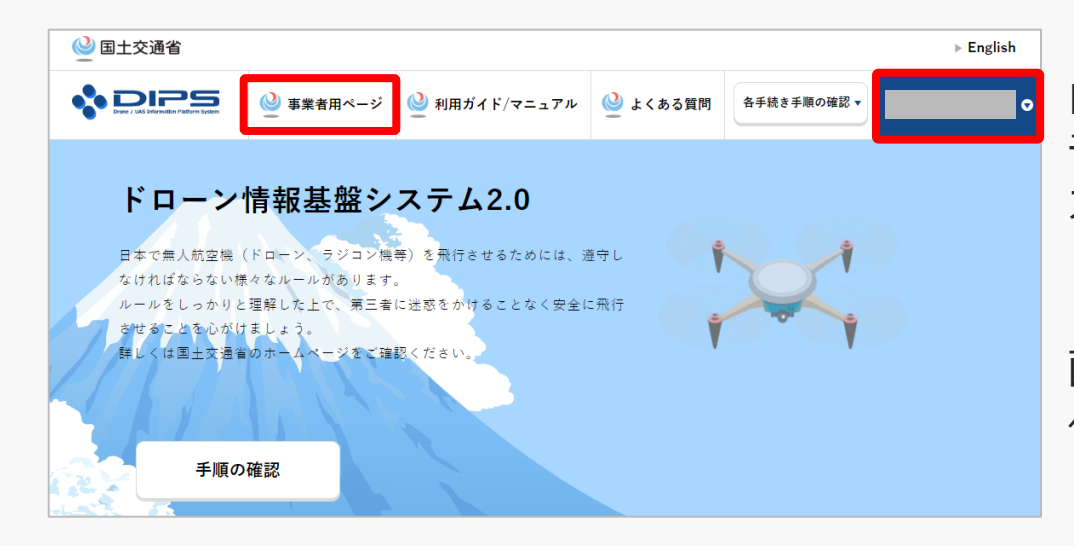

ログインに成功すると、「ドローン情報基盤シス テム2.0」のポータル画面の右上に登録されたア カウントの氏名が表示されます。

画面上部の「事業者用ページ」のボタンより手続 へ進んでください。

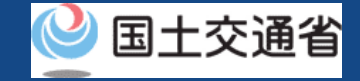

### 05.Step2:申請状況確認画面に進む

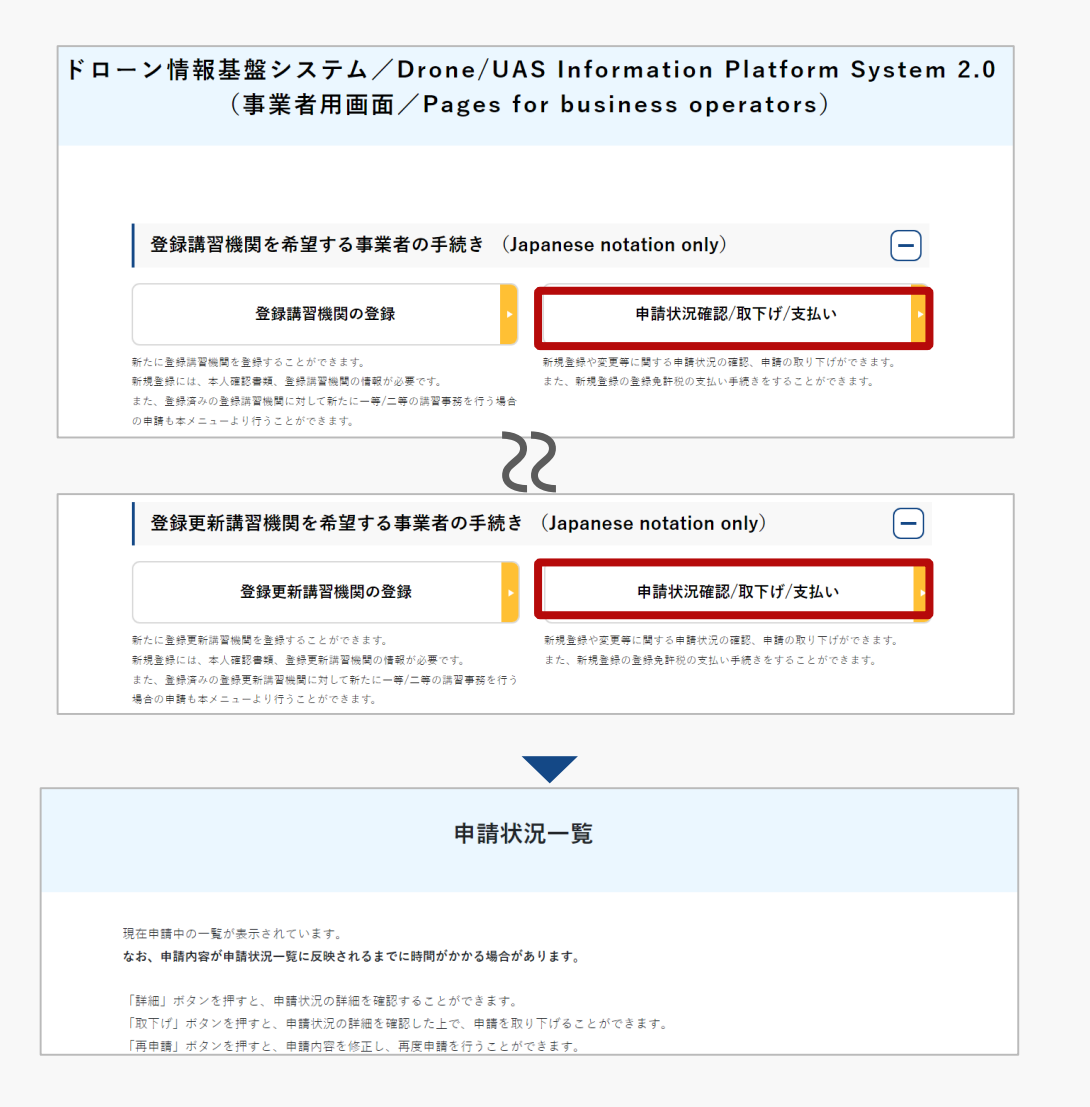

登録講習機関を希望する場合、

登録講習機関メニューのページで、「申請状況 確認/取下げ/支払い」のボタンを押します。

登録更新講習機関を希望する場合、

登録更新講習機関メニューのページで、「申請 状況確認/取下げ/支払い」のボタンを押しま す。

※以降、登録講習機関を例に説明します。登録 更新講習機関を希望の方は、「登録講習機関」 を「登録更新講習機関」と読み替えてください。

申請状況を確認する申請状況一覧ページが表示 されます。

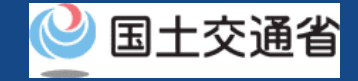

### 06.Step3:申請状況詳細を確認する

#### 申請状況詳細を確認します。

| 申請状況一覧                                                                                                    | 「申請受付番号」、「申請種別」、「申請∜<br>況」から検索することができます。                |  |  |  |  |  |  |  |  |
|----------------------------------------------------------------------------------------------------|---------------------------------------------------------|--|--|--|--|--|--|--|--|
| 現在申請中の一覧が表示されています。<br>なお、申請内容が申請状況一覧に反映されるまでに時間がかかる場合があります。<br>「詳細」ボタンを押すと、申請状況の詳細を確認することができます。<br>「取下げ」ボタンを押すと、申請状況の詳細を確認した上で、申請を取り下げることができます。<br>「再申請」ボタンを押すと、申請内容を修正し、再度申請を行うことができます。<br>「支払選択」ボタンを押すと、登録免許税の支払いに関する情報を確認することができます。 | 「申請状況」欄で申請状況を確認できます。<br>申請状況詳細を確認する場合は、「詳細」ボ<br>タンを押します |  |  |  |  |  |  |  |  |
| 申請受付番号  申請種別  申請状況    選択してください  選択してください                                                                                                    | タンを押します。                                                |  |  |  |  |  |  |  |  |
| 検索                                                                                                    |                                                         |  |  |  |  |  |  |  |  |
| 申請日    申請受付番号 ◆    申請種別 ◆    申請状況 ◆    詳細    取下げ・再申請    支払選択      2022/08/01    TD220000040    新規申請    審査待ち    詳細    取下げ                                                                                                    |                                                         |  |  |  |  |  |  |  |  |

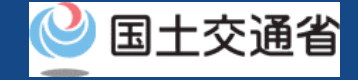

### 07.Step4:申請を取り下げる(1/2)

#### 申請を取り下げます

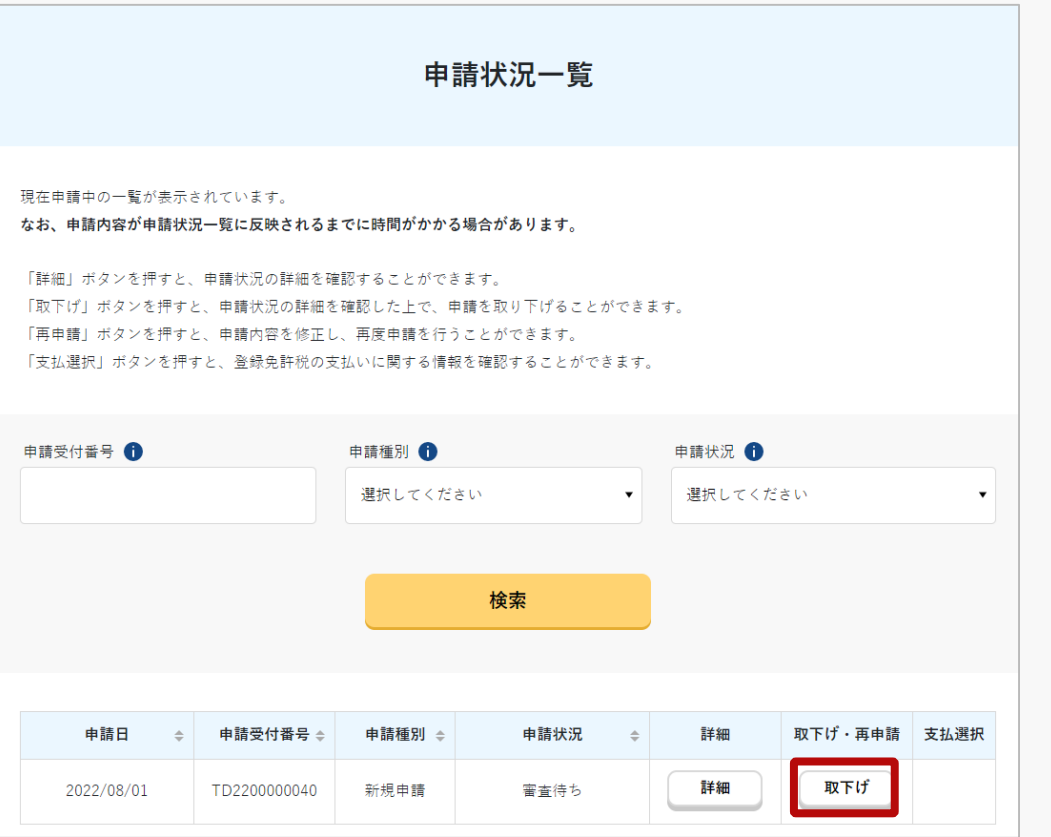

申請を取り下げる場合は、「取下げ」ボタン を押します。

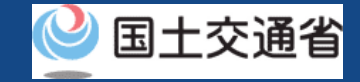

# 07.Step4:申請を取り下げる(2/2)

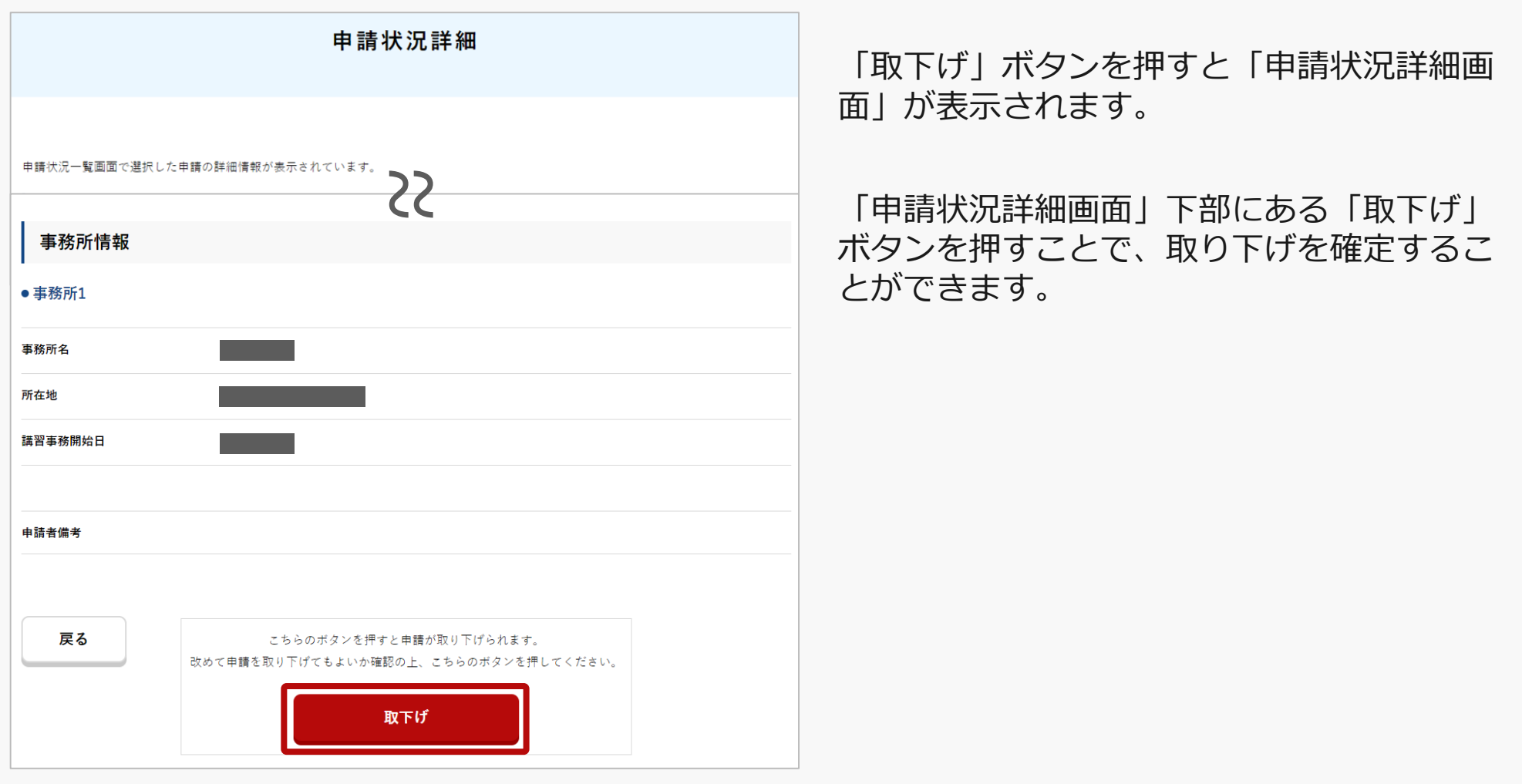

おつかれさまでした。これで申請取下げの完了です。

登録されているメールアドレスにメールを受信できていることを確認してください。